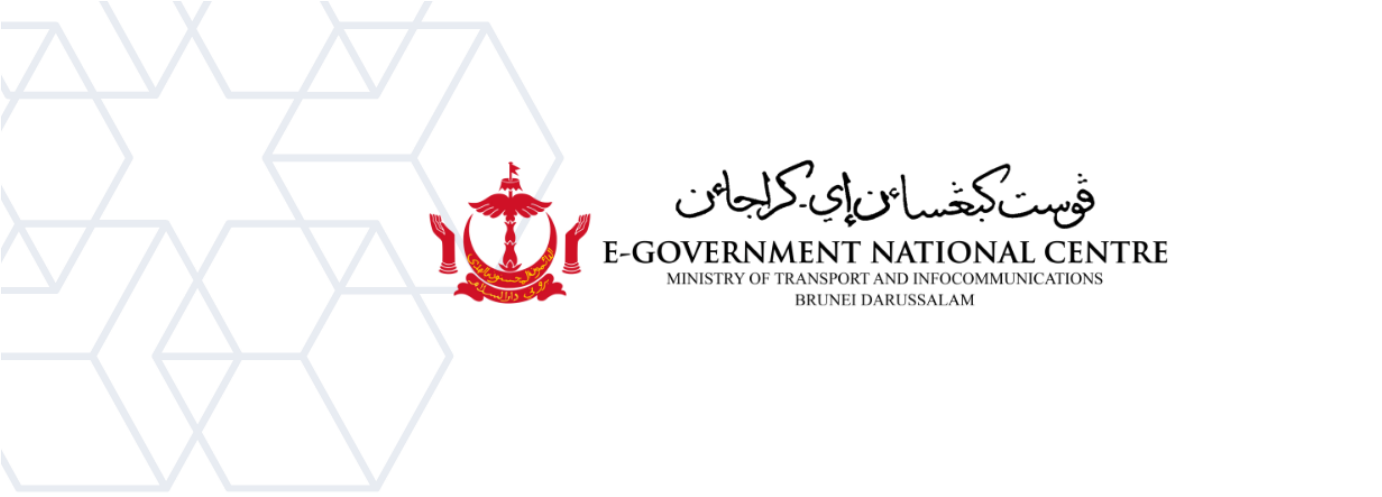

## Microsoft Outlook

(New Environment)

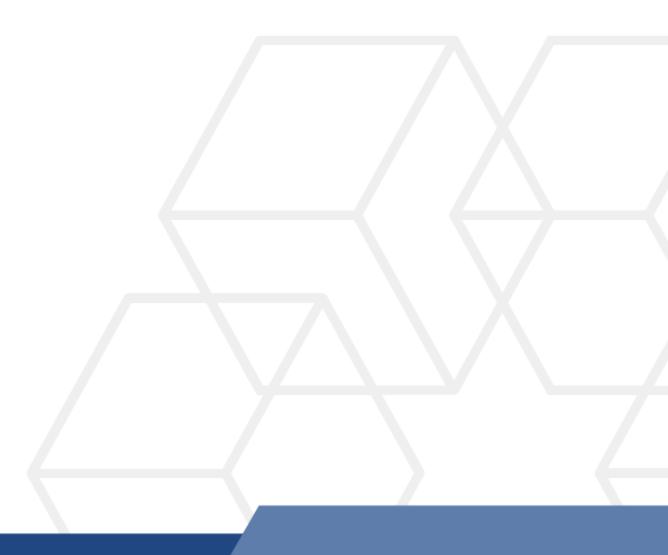

## Membuat profil baru di Microsoft Outlook

1. Klik Control Panel, pilih Mail (Microsoft Outlook 2016) (rujuk Rajah 1).

| All Control Panel Items         |                                      |          |                                   |   |                                  |            |             |
|---------------------------------|--------------------------------------|----------|-----------------------------------|---|----------------------------------|------------|-------------|
| ← -                             | → ✓ ↑ 🖾 → Control Panel              | › All Co | ontrol Panel Items >              |   |                                  |            | ~           |
| Adjust your computer's settings |                                      |          |                                   |   |                                  |            |             |
|                                 | AutoPlay                             | 4        | Backup and Restore<br>(Windows 7) | R | BitLocker Drive<br>Encryption    |            | Color Mana  |
|                                 | Credential Manager                   |          | Date and Time                     |   | Default Programs                 | 4          | Device Man  |
| 3                               | Ease of Access Center                |          | File Explorer Options             | 0 | File History                     | A          | Fonts       |
|                                 | Internet Options                     |          | Keyboard                          | ٩ | Mail (Microsoft Outlook<br>2016) | ٦          | Mouse       |
| 4                               | Phone and Modem                      | 1        | Power Options                     |   | Programs and Features            | <b>3</b> - | Recovery    |
|                                 | RemoteApp and Desktop<br>Connections | 1        | Security and Maintenance          | 0 | Sound                            | Ģ          | Speech Rec  |
| 0                               | Sync Center                          |          | System                            |   | Taskbar and Navigation           |            | Troubleshoo |
| 1                               | Windows Defender<br>Firewall         | 9        | Windows Mobility Center           |   | Windows Tools                    |            | Work Folder |

Rajah 1: Control Panel

2. Pilih Show Profiles (rujuk Rajah 2).

| 💭 Mail S   | Setup - Test                                                                            | ×              |
|------------|-----------------------------------------------------------------------------------------|----------------|
| Email Acc  | counts                                                                                  |                |
|            | Setup email accounts and directories.                                                   | Email Accounts |
| Data File  | s —                                                                                     |                |
|            | Change settings for the files Outlook uses to<br>store email messages and documents.    | Data Files     |
| Profiles - |                                                                                         |                |
|            | Setup multiple profiles of email accounts and data files. Typically, you only need one. | Show Profiles  |
|            |                                                                                         |                |
|            |                                                                                         | Close          |

Rajah 2: Show Profiles

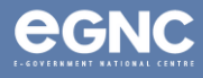

3. Pada **Mail window**, Pilih **Add** untuk menambah profil baharu anda. Masukkan nama Profil pilihan anda, kemudian pilih **OK** (rujuk Rajah 3(a) & Rajah 3(b)).

| 🕡 Mail 🛛 🗙                                          | Mail ×                                                                                   |
|-----------------------------------------------------|------------------------------------------------------------------------------------------|
| General                                             | General                                                                                  |
| The following profiles are set up on this computer: | The following profiles are set up on this computer:                                      |
| Nurul binti Bakar<br>Test                           | Nurul binti Bakar<br>Test<br>New Profile<br>Create New Profile                           |
| Add Remove Properties Copy                          | Profile Name:<br>Nurul binti Bakar (NEW) Cancel                                          |
| When starting Microsoft Outlook, use this profile:  | When starting Microsoft Outlook, use this profile:     O Promot for a profile to be used |
| <ul> <li>Always use this profile</li> </ul>         | Always use this profile                                                                  |
| Test $\checkmark$                                   | Test                                                                                     |
| OK Cancel Apply                                     | OK Cancel Apply                                                                          |
| Rajah 3a: <b>Mail window</b>                        | Rajah 3b: <b>New profile window</b>                                                      |

4. Pada Add Account window, masukkan name, email address, dan password. klik Next (rujuk Rajah 4).

| Add Account                               |                                                                                                    | ×           |  |  |
|-------------------------------------------|----------------------------------------------------------------------------------------------------|-------------|--|--|
| Auto Account Setu<br>Outlook can auton    | <b>p</b><br>natically configure many email accounts.                                                 | ×           |  |  |
| • Email Account<br>Your Name:             | Nurul binti Bakar                                                                                    |             |  |  |
| Email Address:                            | nurul.bakar@test.egc.gov.bn<br>Example: ellen@contoso.com                                            |             |  |  |
| Password:<br>Retype Password:             | ***********       ************       Iype the password your Internet service provider has given you. |             |  |  |
| O Manual setup or additional server types |                                                                                                    |             |  |  |
|                                           |                                                                                                    |             |  |  |
|                                           |                                                                                                    |             |  |  |
|                                           | < Back Next >                                                                                        | Cancel Help |  |  |

Rajah 4: Add account window

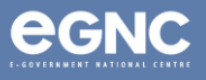

5. Sila berikan sedikit masa untuk **Microsoft Outlook** mengkonfigurasi profil anda (Rajah 5).

| Add Account                                                                        | ×  |
|------------------------------------------------------------------------------------|----|
| Searching for your mail server settings                                            | ×  |
|                                                                                    | 42 |
| Configuring                                                                        |    |
| Outlook is completing the setup for your account. This might take several minutes. |    |
| <ul> <li>Establishing network connection</li> </ul>                                |    |
| Searching for nurul.bakar@test.egc.gov.bn settings                                 |    |
| Logging on to the mail server                                                      |    |

Rajah 5: Configuring profile

6. Pada Windows Security window pop-up, Pilih Use a different account. Masukkan domain
anda (rujuk pada Jadual 1, mukasurat 4 dokumen ini), username dan password (rujuk Rajah
6). Select Remember my credentials, kemudian klik OK.

| Windows Security                          | × |
|-------------------------------------------|---|
| Mail Application                          |   |
| Connecting to nurul.bakar@test.egc.gov.bn |   |
| <br>eg\nurul.bakar                        |   |
| •••••                                     |   |
| Domain: eg                                |   |
| Remember my credentials                   |   |
| More choices                              |   |
| ିର୍ଦ୍ଦ eg\nurul_bakar                     |   |
| Use a different account                   |   |
| OK Cancel                                 |   |

Rajah 6: Enter credentials

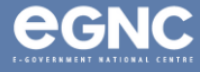

 Klik Finish setelah konfigurasi selesai (Rajah 7). Pada Mail window dibawah,akan menunjukkan profil baru yang dibuat (rujuk Rajah 8) ditunjukkan sebagai Nurul binti Bakar (NEW). Pilih Always use this profile, pilih profil yang baru dibuat pada senarai dibawah untuk menetapkannya kepada 'default' apabila memulakan Microsoft Outlook. Pilih OK.

| Add Account                                                                          | ×                   | Mail                                                                                                    | X                                 |
|--------------------------------------------------------------------------------------|---------------------|----------------------------------------------------------------------------------------------------|-----------------------------------|
| Congratulations!                                                                     | Ť.                  | General                                                                                                    |                                   |
| Configuring                                                                          |                     | The following prof                                                                                                    | iles are set up on this computer: |
| Outlook is completing the setup for your account. This might take several minutes.   |                     |                                                                                                    | nes are set up on this computer.  |
| <ul> <li>Establishing network connection</li> </ul>                                  |                     | Nurul binti Bakar (NEW)                                                                                                    |                                   |
| <ul> <li>Searching for nurul.bakar@test.egc.gov.bn settings</li> </ul>               |                     | Nurul binti Bakar (OLD)                                                                                                    |                                   |
| <ul> <li>Logging on to the mail server</li> </ul>                                    |                     | Test                                                                                                    |                                   |
| Congratulations! Your email account was successfully configured and is ready to use. |                     | Add Remove                                                                                                    | Properties Copy                   |
| Change account settings                                                              |                     | When starting Microsoft                                                                                                    | Outlook, use this profile:        |
| Set up Outlook Mobile on my phone,                                                   | Add another account | Prompt for a profile                                                                                                    | to be used                        |
| < Back Finish                                                                        | Cancel Help         | Always use this protone of the second second sec | file<br>NEW) ~                    |
| Rajah 7: Configuration completed                                                     |                     |                                                                                                    |                                   |
|                                                                                      |                     | ОК                                                                                                    | Cancel Apply                      |

Rajah 8: Mail window showing list of profiles

## 8. Domains (Jadual 1)

| Ministry/GLC                                            | Domain  |  |
|---------------------------------------------------------|---------|--|
| Jabatan Perdana Menteri                                 | PM0\    |  |
| Kementerian Kewangan dan Ekonomi                        |         |  |
| Brunei Halal (Ghanim International Corporation Sdn Bhd) | MOFE\   |  |
| Brunei Darussalam Central Bank                          |         |  |
| Kementerian Hal Ehwal Dalam Negeri                      | MOHA\   |  |
| Kementerian Pendidikan                                  |         |  |
| Universiti Teknologi Brunei (UTB)                       | MOE\    |  |
| Universiti Islam Sultan Sharif Ali (UNISSA)             |         |  |
| Kementerian Sumber-Sumber Utama dan Pelancongan         | MPRT\   |  |
| Kementerian Pembangunan                                 | MOD\    |  |
| Kementerian Kebudayaan Belia dan Sukan                  | MCYS\   |  |
| Kementerian Kesihatan                                   | МОН\    |  |
| Kementerian Hal Ehwal Ugama                             |         |  |
| Kolej Universiti Perguruan Ugama Seri Begawan (KUPUSB)  | IVIORA  |  |
| Kementerian Pengangkutan dan Infokomunikasi             |         |  |
| Maritime and Port Authority of Brunei Darussalam        | IVITIC\ |  |

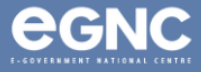